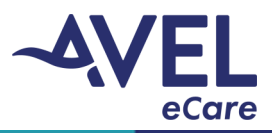

This guide provides step by step instructions on how to operate the TytoCare platform, peripheral use and troubleshooting.

#### Peripheral Overview

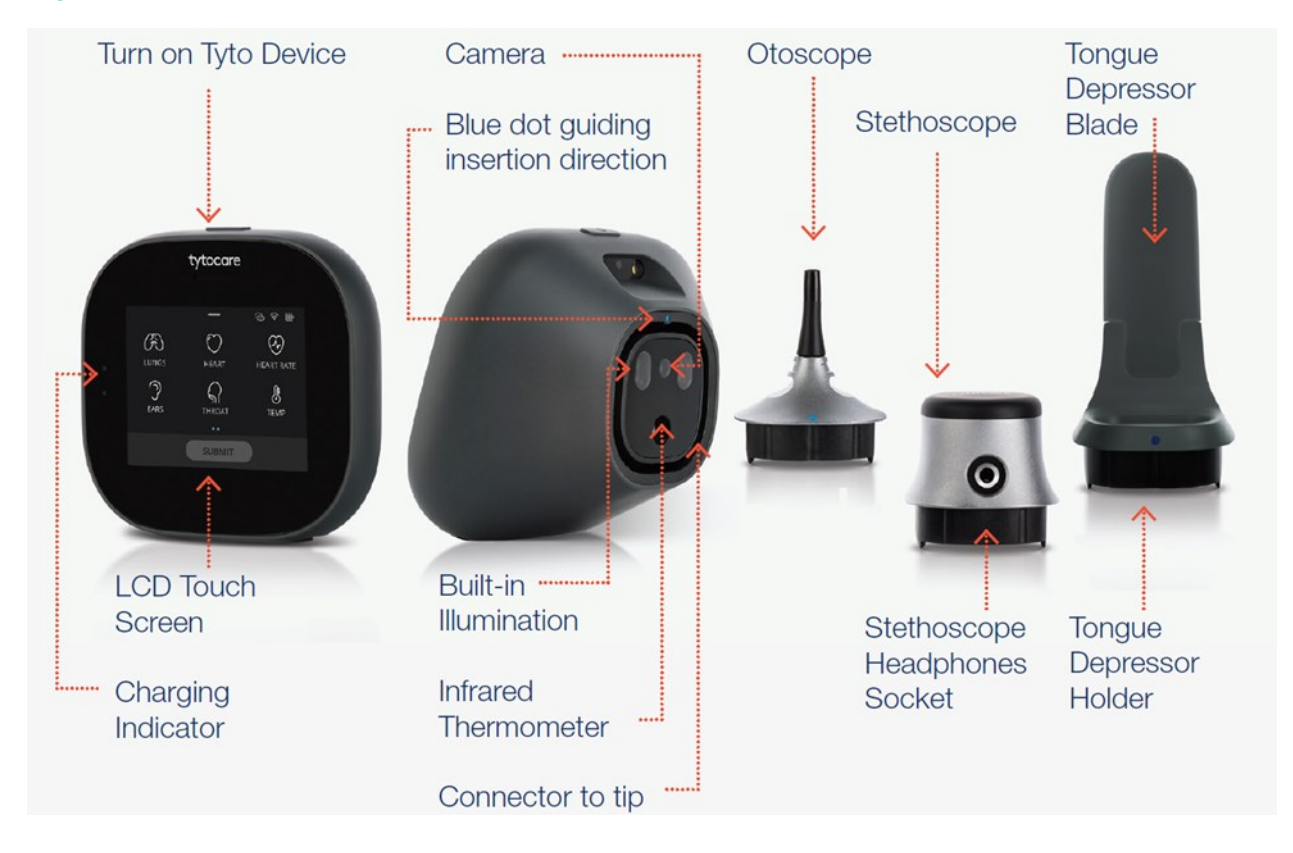

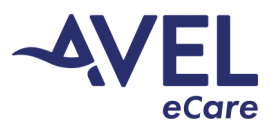

#### Conducting a Visit

1. From the iPad home screen, select the TytoCare icon to launch the application.

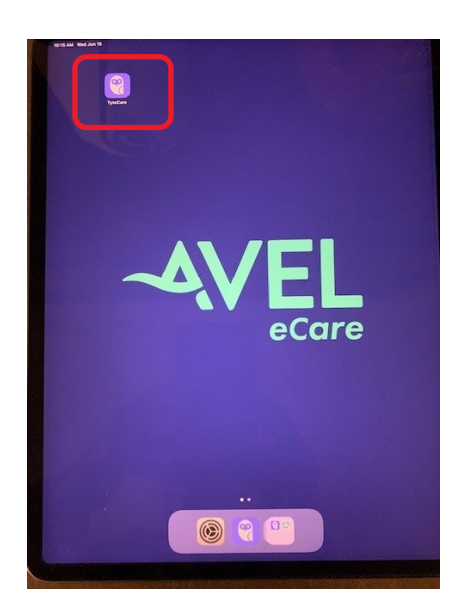

2. Enter Username and Password and select 'Login'.

| 1:44 PM Fri May 10 |                                 | Not Charging |
|--------------------|---------------------------------|--------------|
| About              |                                 |              |
|                    |                                 |              |
|                    |                                 |              |
|                    | <b>Catyto</b> care"             |              |
|                    |                                 |              |
|                    |                                 |              |
|                    | lesit@dverd                     |              |
|                    | Password                        |              |
|                    |                                 |              |
|                    | Login                           |              |
|                    | I forgot the password           |              |
|                    |                                 |              |
|                    |                                 |              |
|                    |                                 |              |
|                    |                                 |              |
|                    |                                 |              |
|                    |                                 |              |
|                    |                                 |              |
|                    |                                 |              |
|                    |                                 |              |
|                    |                                 |              |
|                    |                                 |              |
|                    |                                 |              |
|                    |                                 |              |
|                    |                                 |              |
|                    | 🕂 Sign up                       |              |
|                    |                                 |              |
|                    | Terms of Use and Privacy Policy |              |

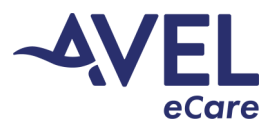

3. In the search field, type the standard patient name assigned to your facility. This name can be found on the **'Login Instructions'** located on the cart.

| 12:17 PM Fri May 10 |                 | Identify Pat | ient       |                 | ⇒ 76% <b>=</b> .<br><b>③</b> ⑦ |
|---------------------|-----------------|--------------|------------|-----------------|--------------------------------|
|                     |                 |              |            | Clinic<br>Avero | ilan:<br><b>a Test1, Dr.</b>   |
| ,Ω tes              |                 |              |            | 0               | 20                             |
|                     |                 |              |            |                 |                                |
| © Show all          | results for tes |              |            |                 |                                |
| D: 1234             | nt (29y)        |              |            |                 |                                |
| D Test Patie        | nt 2 (18y)      |              |            |                 |                                |
|                     |                 |              |            |                 |                                |
|                     |                 |              |            |                 |                                |
|                     |                 |              |            |                 |                                |
|                     |                 |              |            |                 |                                |
|                     |                 |              |            |                 |                                |
| 500                 |                 |              |            |                 |                                |
| 1 2<br><b>G W</b>   | 3 4<br>e r      | s s<br>t v   | 7 8<br>U I | • •<br>0 0      | $\propto$                      |
|                     |                 |              |            |                 | Search                         |
|                     |                 | - y          |            | 1 2             | _                              |
| Ψ z                 | хс              | v b          | n m        |                 | ÷۵                             |
| .?123 🝚             | \$              |              |            | .?123           |                                |

4. Select the accurate name, followed by the 'Select Patient' icon at the bottom of the screen.

| =   | ri May 10                        | Identify Patient | Viet Chargers                  |
|-----|----------------------------------|------------------|--------------------------------|
|     |                                  |                  | Clinician:<br>Avera Test1, Dr. |
| Q I | ost                              |                  | &                              |
| Q   | Show all results for test        |                  |                                |
| 2   | Test Patient (29y)<br>ID: 1234   |                  |                                |
| 0   | Test Patient 2 (18y)<br>ID: 3333 |                  |                                |
|     |                                  |                  |                                |
|     |                                  |                  |                                |
|     |                                  |                  |                                |
|     |                                  |                  |                                |
|     |                                  |                  |                                |
|     |                                  |                  |                                |
|     |                                  |                  |                                |
|     |                                  |                  |                                |
|     |                                  | Select patient   |                                |

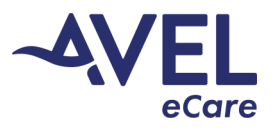

5. Select 'See A Clinician Online'.

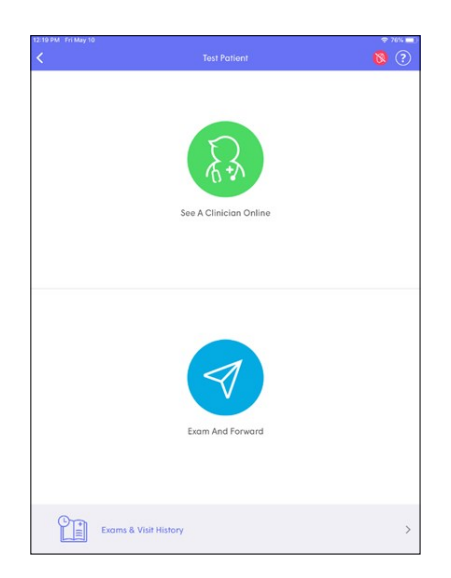

6. Display notification will appear stating **'Medical information is personal. You are about to use the application solution to share it with your clinician.'** Select **'Accept and Continue'**.

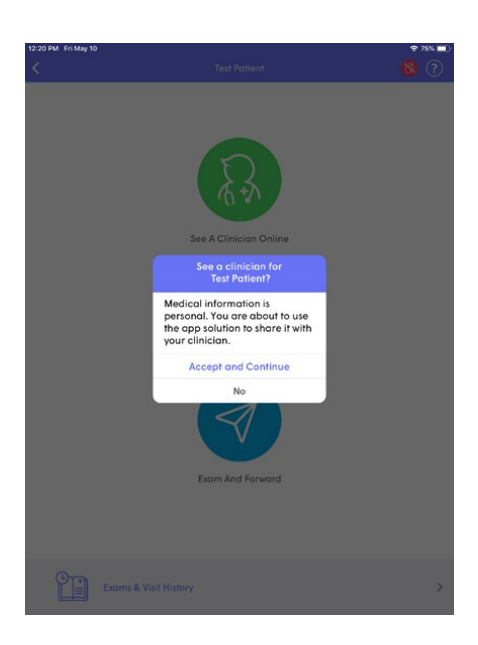

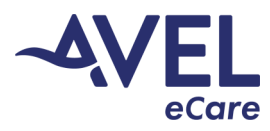

7. Select the provider identified for the patient video encounter.

| 2:20 PM Fri | May 10<br>Select Provider    | • 75% <b>•</b> |
|-------------|------------------------------|----------------|
| Available   | Providers (2)                |                |
| B           | Amanda Allison, School Nurse | >              |
| 83          | Kandy Bauder                 | >              |
|             |                              |                |
|             |                              |                |
|             |                              |                |
|             |                              |                |
|             |                              |                |
|             |                              |                |
|             |                              |                |
|             |                              |                |

8. This screen will appear while waiting for the provider to acknowledge the video encounter.

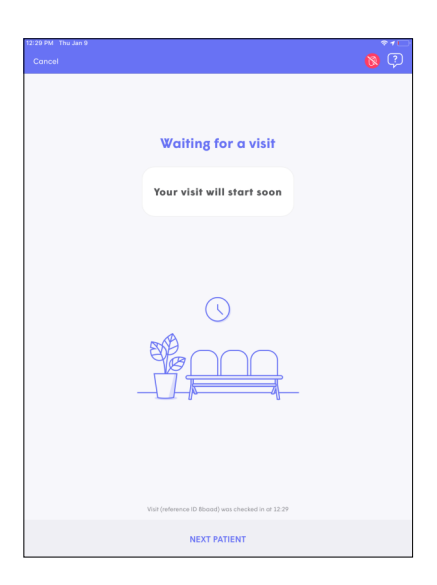

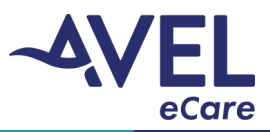

9. An audible connectivity alert will be heard when the provider has accepted the request. Select **'Join'** to start the video encounter.

| 12:29 PM Thu Jan 9 |                                                                                                    | \$10                |
|--------------------|----------------------------------------------------------------------------------------------------|---------------------|
| 1029 Mr The Jung   | Waiting for a visit<br>Your visit will start soon<br>Online meeting has started<br>The clinician is waiting for Test Patient<br>Join | - <b>•</b> •<br>8 € |
|                    |                                                                                                    |                     |
|                    | NEXT PATIENT                                                                                                    |                     |

10. To confirm the video encounter is active, the provider will appear on the main screen and user/patient will appear in the picture view. This indicates the video encounter is in session.

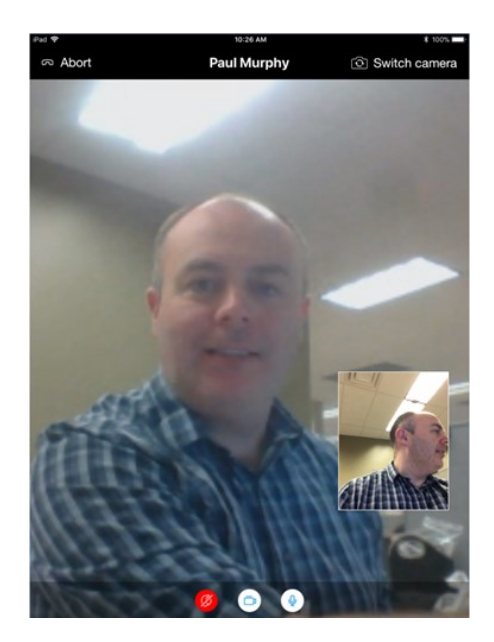